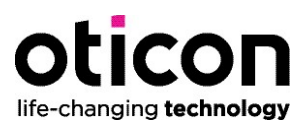

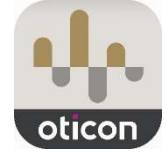

## **Oticon Companion**

Die **Oticon Companion App** bietet Ihnen Unterstützung, Personalisierung, Kontrolle und Fernanpassung in einer einzigen Anwendung. Um Ihnen den Einstieg zu erleichtern, haben unsere Audiologen im Folgenden alle aktuell relevanten Hinweise für Sie zusammengefasst. Sollten Sie darüber hinaus Fragen haben, wenden Sie sich gerne an unsere Ansprechpartner.

## 1. Allgemeine Informationen

#### Warum ist der Wechsel von der Oticon ON App auf die Oticon Companion App notwendig?

- Die Oticon ON App ist aufgrund von Änderungen bei den Anforderungen f
  ür die App-Nutzung von Google (ab Android 14) und Apple (iOS 17) teilweise nicht mehr kompatibel.
- Daher ist zukünftig die Nutzung der Oticon ON App nicht mehr möglich.

#### Was ist bei der Installation der Oticon Companion App zu beachten?

- Alle Oticon Hörsysteme (Velox, Velox S, Polaris & Polaris R) mit 2,4 GHz Bluetooth Technik sind kompatibel.
- Oticon Opn Hörsysteme mit einer Firmware <u>kleiner als 6.0</u> also 5.0, 4.0, 3.0, 2.0 und 1.0 – benötigen ein Firmware-Update, um mit der Oticon Companion App arbeiten zu können. Die neueste FW-Version für Opn, Version 6.1, ist für Genie 2 sowohl online als auch offline verfügbar.
- Bitte beachten Sie, dass das Firmware-Update von Oticon Opn und weiteren Velox/Velox S Hörsystemen nur per Kabelverbindung zur Genie 2 durchgeführt werden kann. Dies ist ab Genie2 23.2 mit der HiPro2 und der Expresslink möglich.
- Für alle weiteren Velox und Velox S Geräte (Opn S, Siya, Ruby, Opn Play, Xceed, Xceed Play und Jet etc.) ist kein Firmware-Update notwendig.
- Alle Polaris<sup>™</sup> und Polaris R<sup>™</sup> Geräte sind ebenfalls kompatibel, auch ohne ein vorheriges Firmware Update.
- o Die ON App muss deinstalliert werden bevor die Installation der Companion App erfolgt.

#### Warum sind bestimmte Funktionen in Ihrer Companion App nicht sichtbar?

- Einige Funktionen sind nur für bestimmte Modelle und Firmware-Versionen verfügbar.
- o Die Features Sound Equalizer, HearingFitness und Lautstärkeeinstellungen speichern sind nur für Oticon Real™ Hörgeräte verfügbar.
- Um den *Sound Equalizer* und *Lautstärkeeinstellungen speichern* mit Oticon Real Hörgeräten nutzen zu können, benötigen Sie die Firmware 1.1.0.

#### Warum ist die Oticon ON APP noch verfügbar für Android Smartphones?

- Smartphones, die mit Android 11 oder älteren Versionen arbeiten, können die App noch downloaden und mit den Hörsystemen nutzen.
- Neue Nutzer mit Android 12 oder höher können die Oticon ON App jedoch nicht mehr aus dem Google Play Store herunterladen.
- Die Oticon ON App wird ab Ende Oktober grundsätzlich nicht mehr nutzbar sein.

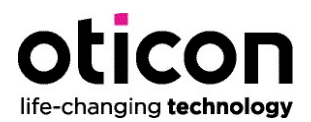

### Was ist der Unterschied zwischen Oticon ON und Oticon Companion?

Die neue App Oticon Companion

- o erfüllt die Anforderungen aktueller Android und iOS-Versionen
- ist mit den neuesten Mobiltelefonen kompatibel
- hat eine ähnliche Struktur wie die Oticon ON App und ermöglicht dadurch eine schnelle Gewöhnung

Es besteht ein Mehrwert durch erhöhte Funktionalität: *RemoteCare* oder *Sound Equalizer*. Durch die höhere Komplexität wird mehr Arbeitsspeicher benötigt. Hierdurch kann es zu Änderungen im Verbindungsaufbau kommen. (siehe Kapitel 2 und 3)

# Wann werden die erweiterten Tinnitus-Einstellungen wieder verfügbar sein? Haben Sie in der Zwischenzeit Alternativen?

• Eine Umsetzung ist im kommenden Jahr geplant und aktuell über die Programmauswahl mit unterschiedlichen Tinnitus-Einstellungen möglich.

#### Warum ist meine Apple Watch nicht mehr mit der neuen App kompatibel?

- Die Companion App unterstützt Apple Watch-Geräte ab Version WatchOS 8 aufwärts.
- Es kann daher die Anwendung nur auf kompatiblen Geräten der Watch Series 3 oder neuer ausgeführt werden.
- Zusätzliche Funktionen in die Companion iWatch App wurden integriert (Stummschaltung, Programmwechsel, Lautstärkeregelung, Überprüfung des Akkus und Speech Booster)

#### Welche ersten Schritte sind bei einer instabilen App-Verbindung sinnvoll?

- 1. Bluetooth aus- und wieder einschalten
- 2. App neu starten
- 3. Hörgeräte neu starten (Das Neustarten Ihrer Hörgeräte versetzt sie für etwa drei Minuten in den Kopplungsmodus. Dies sollte eine erneute Verbindung erzwingen.)
- 4. Halten Sie Ihre Hörgeräte nur mit einem Gerät gekoppelt (Stellen Sie sicher, dass Ihre Hörgeräte nur mit einem Mobilgerät (z. B. Tablet oder Telefon) gekoppelt sind. In einigen Fällen kann die Kopplung Ihrer Hörgeräte mit mehr als einem Gerät zu Verbindungsproblemen führen, da Ihre Hörgeräte Schwierigkeiten haben, festzustellen, mit welchem Gerät sie sich verbinden sollen.)
- 5. Entfernen Sie überflüssige Bluetooth-Kopplungen auf Ihrem Telefon. Das Koppeln anderer Bluetooth-Geräte mit Ihrem Telefon kann in einigen Fällen auch die Verbindung zwischen Ihren Hörgeräten und Ihrem Telefon beeinträchtigen. Daher empfehlen wir im Allgemeinen, so wenig Bluetooth-Geräte wie möglich mit Ihrem Telefon gekoppelt zu lassen.
- Installieren Sie das neueste Softwareupdate f
  ür Ihr Telefon (In der Regel werden Verbesserungen der Konnektivit
  ät durch Softwareupdates bereitgestellt. Stellen Sie daher sicher, dass Ihr Telefon das neueste Update hat.)

0

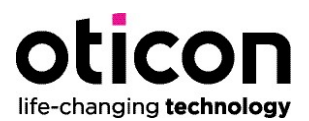

### 2. <u>Hinweise zur Nutzung der Oticon Companion App mit Android Systemen</u>

#### Was mache ich, wenn sich die Companion App nur mit einem Hörsystem verbindet?

Bitte in den "Einstellungen" vom Android Telefon folgende Punkte wählen:

- 1. "Apps/Anwendungen öffnen"
- 2. Unter "Companion App" im Bereich" Speicher/Interner Speicher" die Felder "Cache leeren" und "App-Daten löschen" wählen

# Die Companion App baut keine Verbindung auf, während man in das TV-Adapter Programm wechseln möchte. Was kann ich tun?

Um eine stabilere Nutzung der Fernbedienfunktion der App zu ermöglichen, kann man bei manchen Android Telefonen die Verbindung für Audiostreaming und Telefonie (sofern verfügbar) trennen. Folgende Schritte sind dafür notwendig:

- 1. Auf dem Display des Smartphones von oben nach unten streichen. Im nun geöffneten Kontrollfenster ist das Bluetooth-Symbol sichtbar. Etwa fünf Sekunden drücken, um in die Bluetooth Einstellungen zu gelangen
- 2. Hier sind in der Regel die Hörsysteme mit dem Namen der/des Kundin/Kunden angezeigt und rechts daneben erscheint ein Zahnrädchen Symbol.
- Das Symbol und folgende Übersicht erscheint Umbenennen <-> Trennen <-> Entkoppeln
- 4. Schritt 4 Bitte auf "Trennen" drücken, so dass "Verbinden" erscheint

Die Hörsysteme sind nun noch mit dem Smartphone gekoppelt, aber die Audio-Verbindung wurde getrennt.

Kunden, die kein Audiostreaming oder Telefonie nutzen möchten, können die Companion App auch als Fernbedienung verwenden. Kunden, die nach der Nutzung des TV-Adapters wieder Audiostreaming oder Telefonie nutzen möchten, müssen erneut in Schritt 4 "Verbinden" auswählen.

#### Der Klingelton wird nicht in die Hörgeräte übertragen.

Bei bestimmten Samsung Telefonen wird der Klingelton des Smartphones nicht in die Hörgeräte übertragen. Die App "Sound Assistance" von Samsung im Galaxy Store könnte dies lösen.

#### Die Verbindung zur App wird getrennt bzw. das Wiederverbinden dauert zu lange.

Um Arbeitsspeicher und Akkuleistung zu sparen, können bestimmte Android Einstellungen des Smartphones verhindern, dass Apps im Hintergrund weiterlaufen. Dies kann zu Verzögerungen beim erneuten Aufrufen der Companion App führen. Es ist also möglich, dass der Wiederverbindungsaufbau etwas länger dauert, wenn die App länger nicht genutzt wurde.

Bei Android Telefonen besteht die Möglichkeit, Einstellungen vorzunehmen, die in erster Linie zur Verlängerung der Batterielebensdauer des Smartphones dienen. Bitte testen Sie die Performance der Companion App nachdem Sie die Funktion "Intelligenter Akku" bzw. "Intelligente Steuerung" unter Einstellungen und Akku-Optimierung (ggf. erweiterte Einstellungen öffnen) deaktivieren.

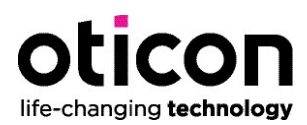

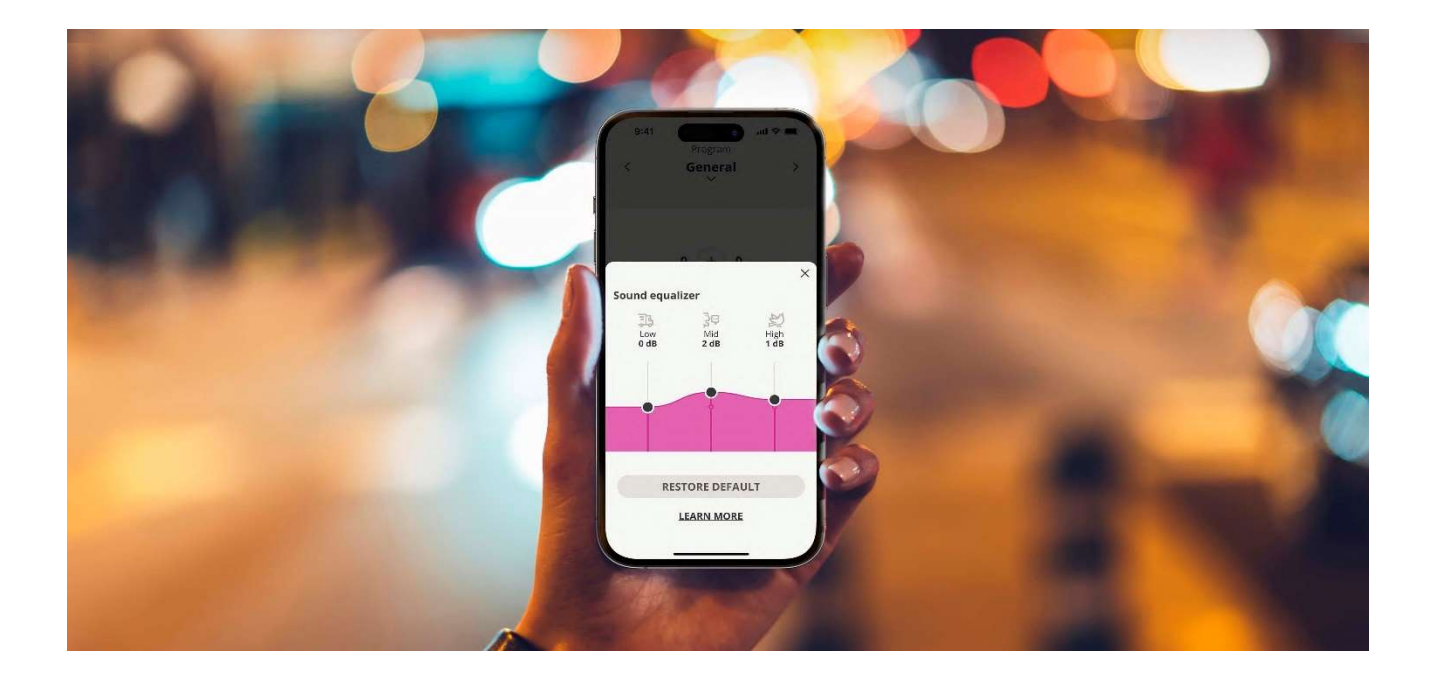